## 2021.4.8 改訂版 【中学校】iPad印刷ガイド

### iPadの印刷方法

#### iPadから印刷するためには、プリンタを各 自で登録する必要があります。

### ガイドを参考にして、登録してください。

はじめに

#### 最初に、プリンタの「IPアドレス」を確認 する必要があります。

小学校は、EPSON

中学校は、brotherです。

### IPアドレスの確認方法 【中学校①】

| Putation   Image: Constrained and the state of the state of the sta | <ol> <li>①プリンタの画面にある<br/>ネットワークボタンを<br/>押します。</li> </ol> |
|----------------------------------------------------------------------------------------------------|----------------------------------------------------------|
| i 無線状態<br>SSID<br>- OitaCity_GIGANW_4<br>P アドレフ<br>10.251<br>MACノトレス<br>設定変更                                                                                                    | 2<br>ま                                                   |

### iPad側の設定について

#### iPadには、プリンタと接続するための アプリを入れています。 そのアプリを使って、設定をしていきます。

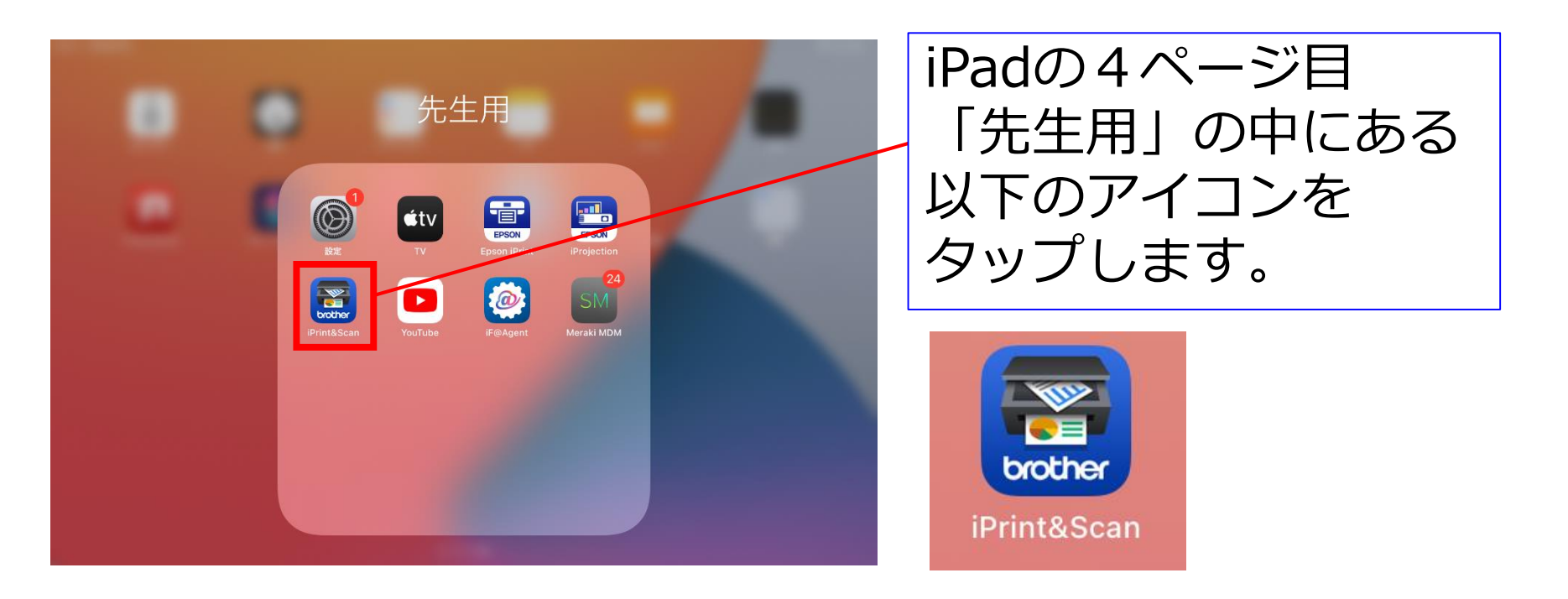

## iPrintの設定をする【中学校】①

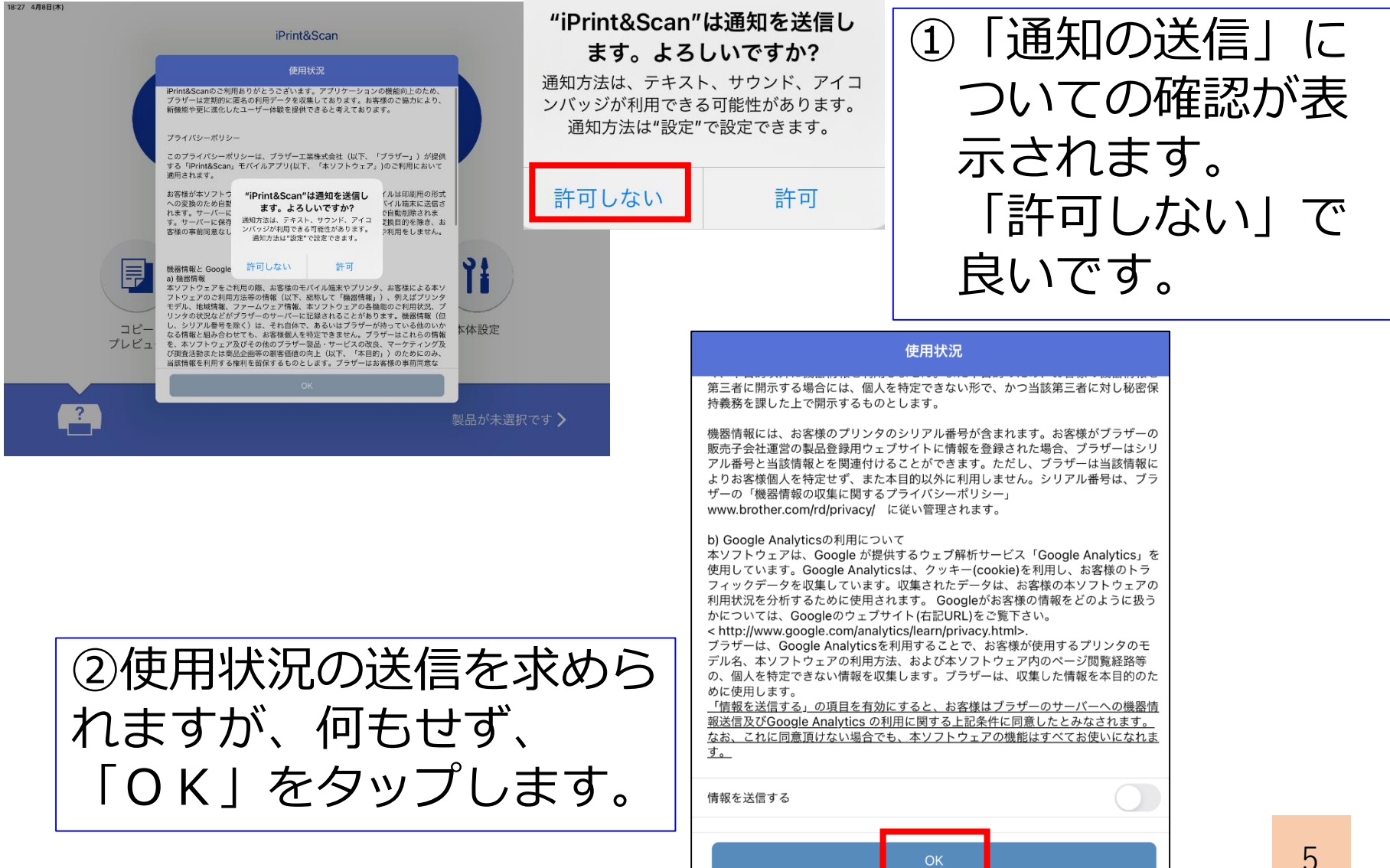

### iPrintの設定をする【中学校】②

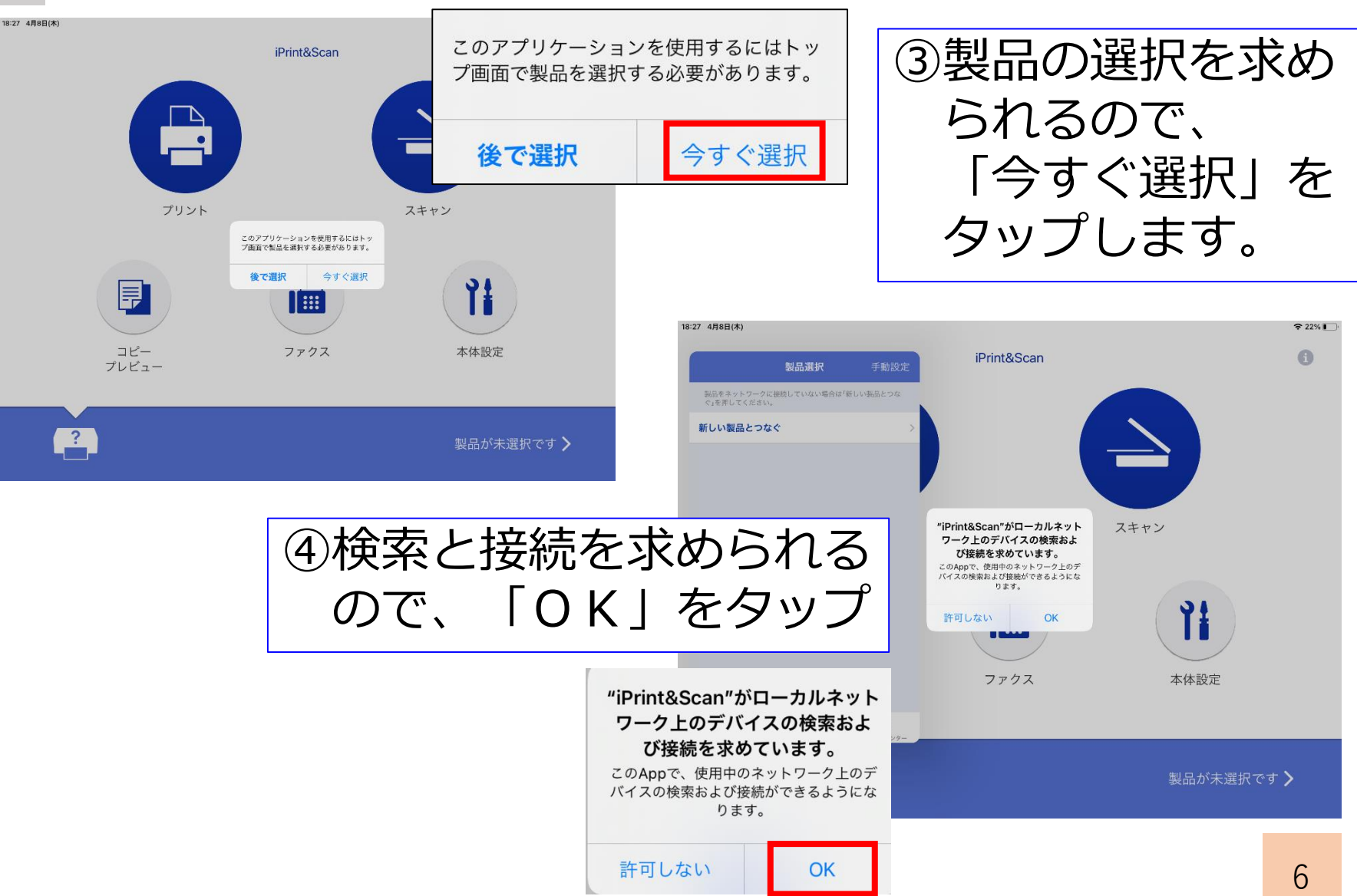

# iPrintの設定をする【中学校】③

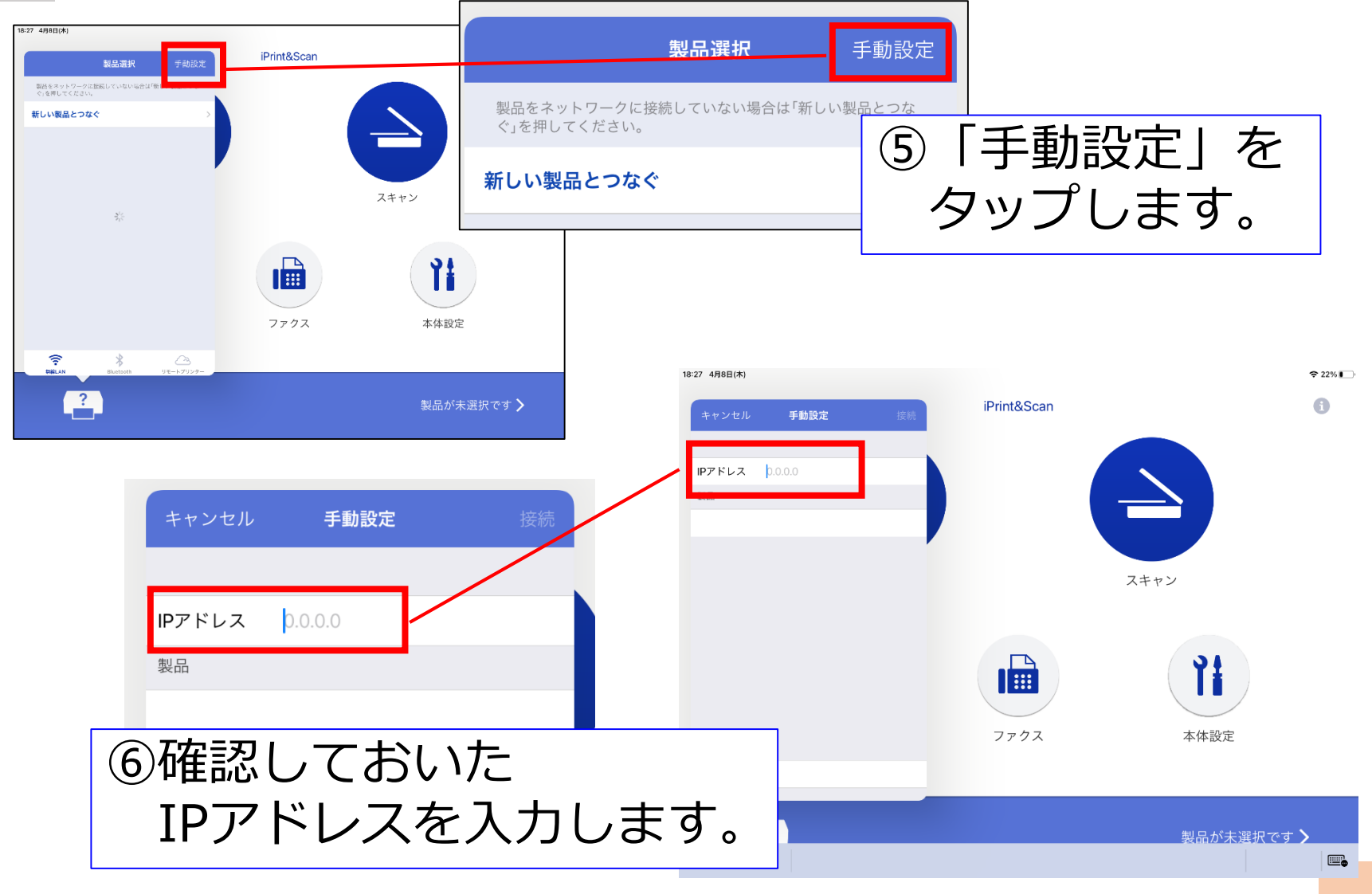

## iPrintの設定をする【中学校】④

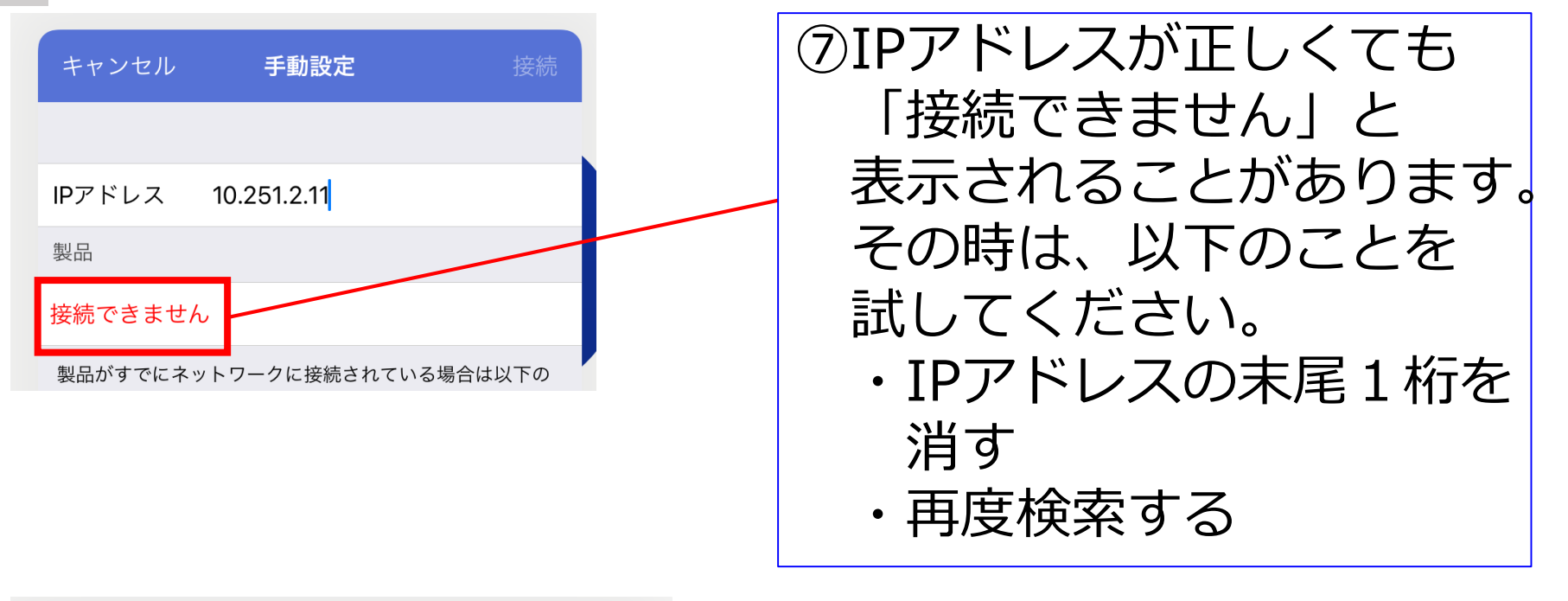

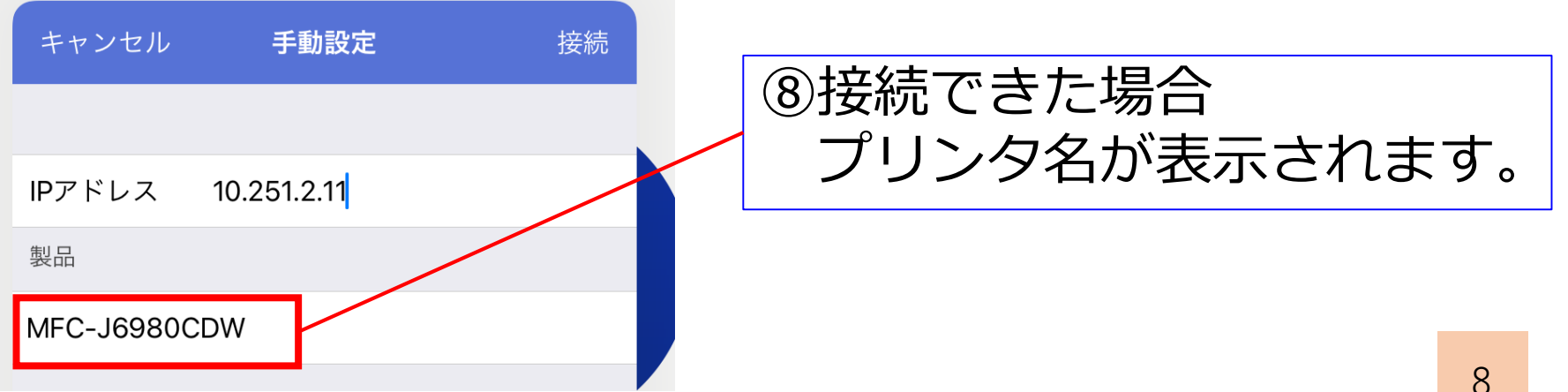

## iPrintの設定をする【中学校】 ⑤

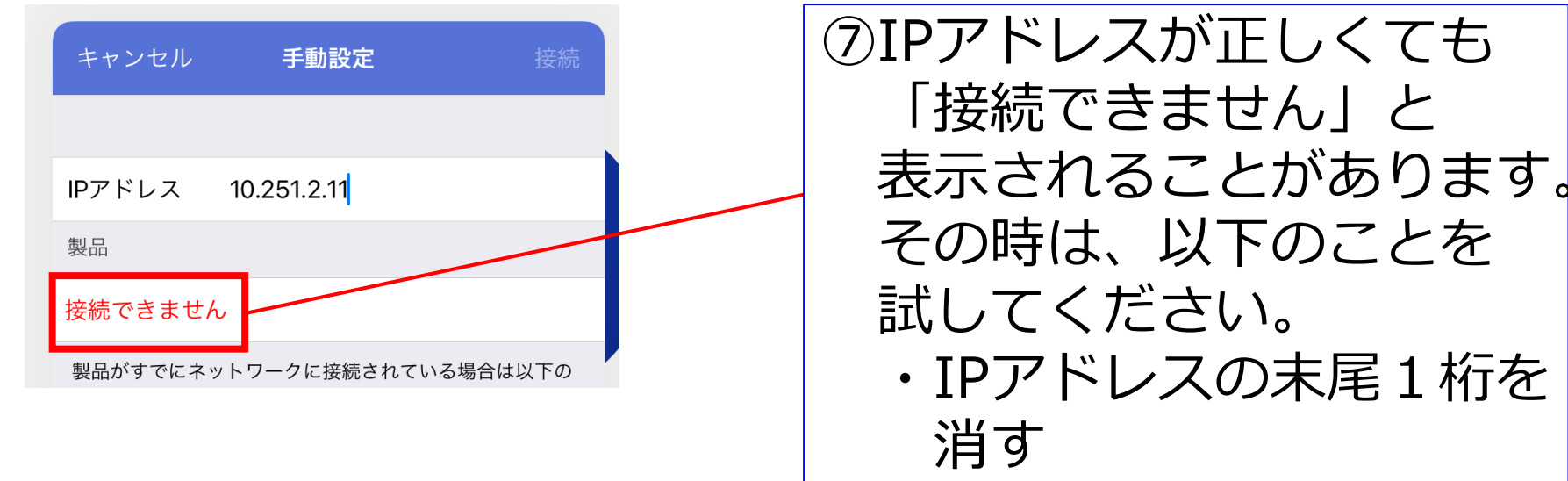

・再度検索する

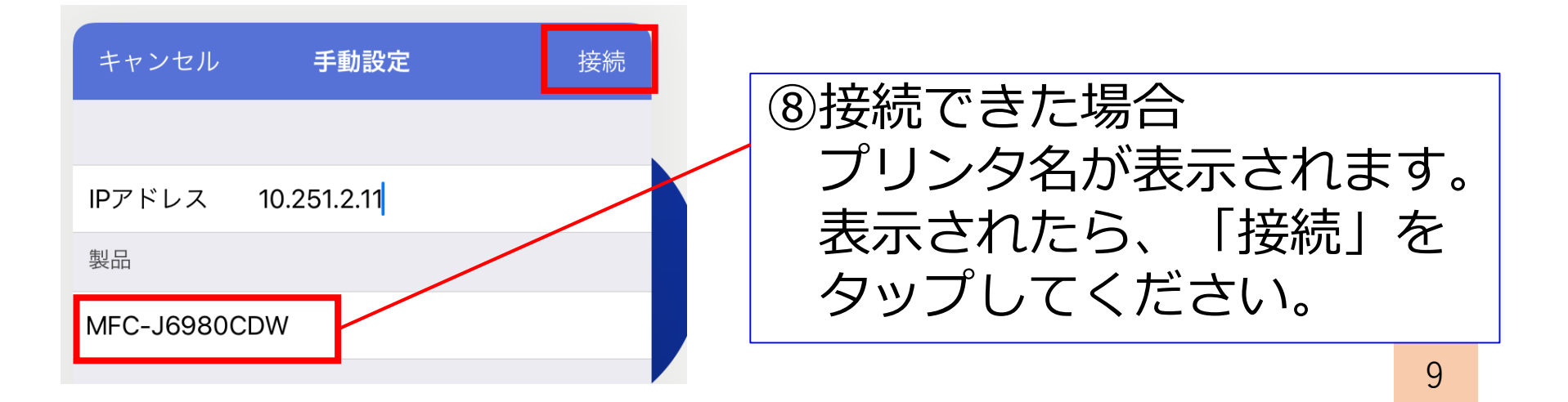

## iPrintの設定をする【中学校】 ⑥

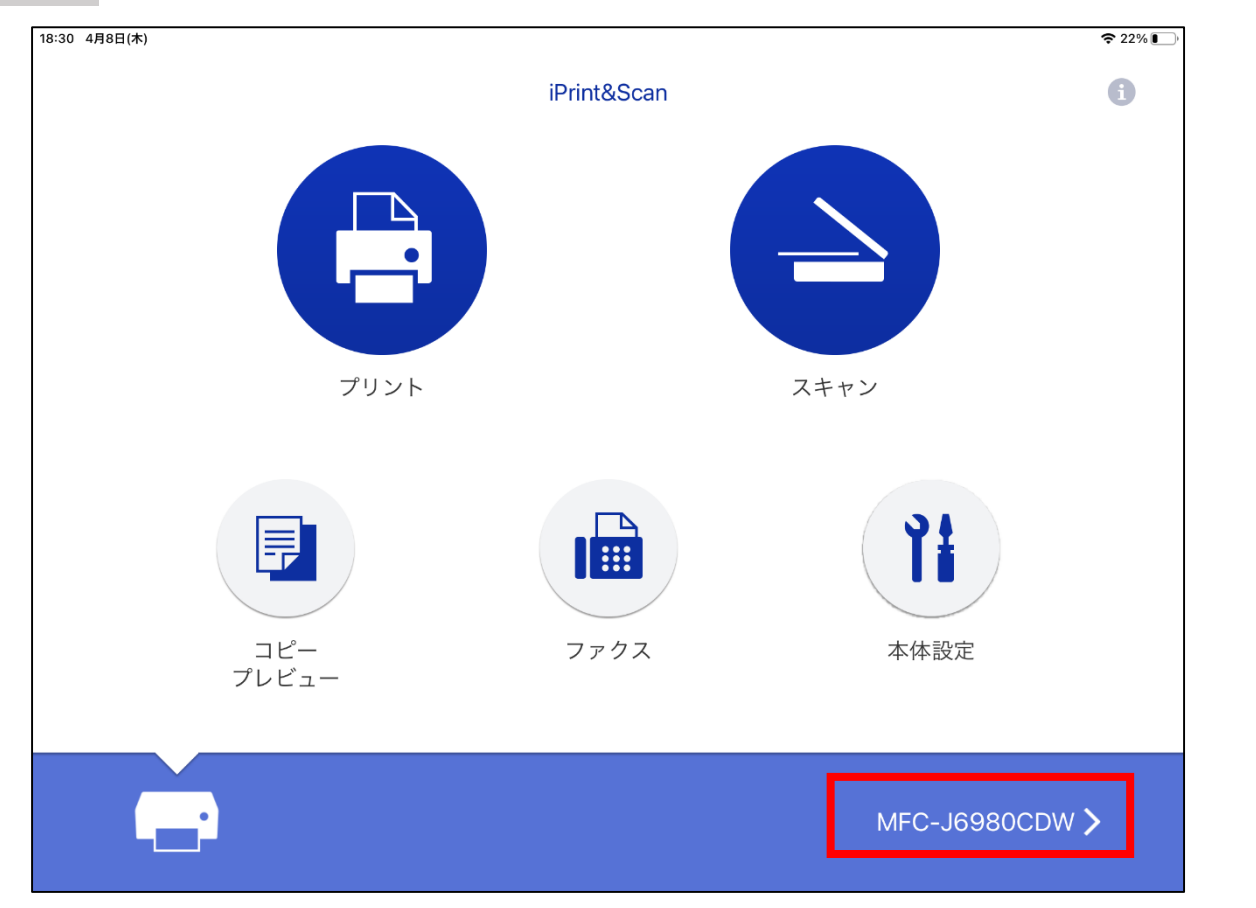

③プリンタ名が表示されていれば 成功です。